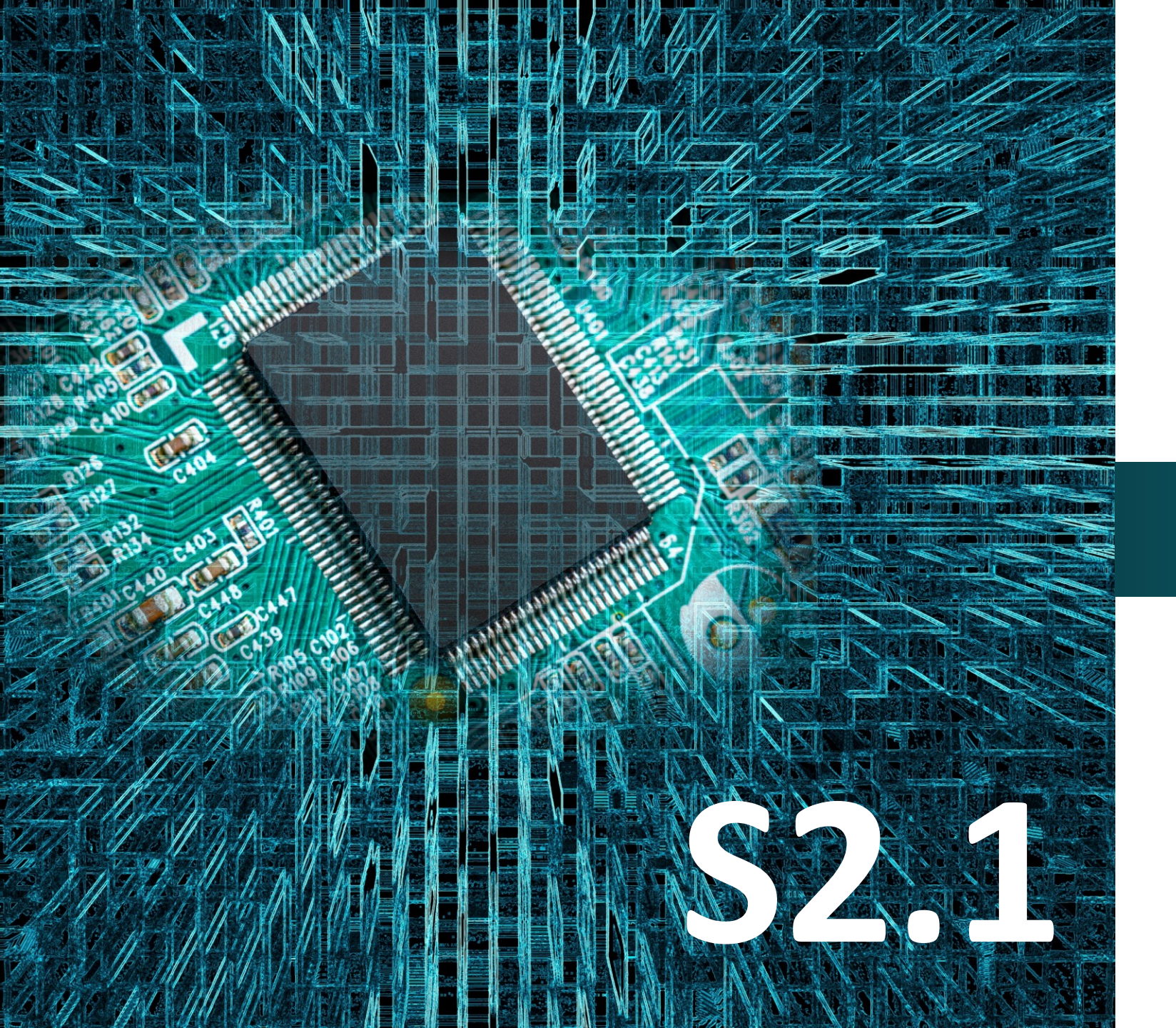

### polytech

# Micro:bit

# Έργο 9

# Μαγνητικός Διακόπτης

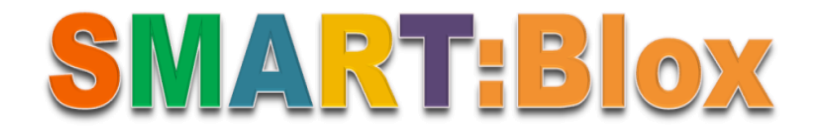

#### Σκοπός

Σε αυτό το έργο, θα μάθετε πώς να προγραμματίζετε τον αισθητήρα μαγνητικού πεδίου (Hall) προκειμένου να ελέγχετε την λειτουργία μιας μονάδας LED. Πιο συγκεκριμένα θα προγραμματίσετε τον αισθητήρα μαγνητικού πεδίου (Hall) να ενεργοποιεί το μπλε LED όταν ανιχνεύει την ύπαρξη μαγνητικού πεδίου, διαφορετικά το LED θα παραμένει απενεργοποιημένο.

#### Αναφορές

Ο **μαγνητικός διακόπτης** είναι ένας ηλεκτρικός διακόπτης που κλείνει ή ανοίγει το κύκλωμα παρουσία ενός μαγνητικού πεδίου. Οι εφαρμογές του περιλαμβάνουν καταστάσεις όπου δεν είναι επιθυμητό ή δυνατό τα κινούμενα στοιχεία να έρχονται σε άμεση επαφή με τον διακόπτη. Όπως σε εκρηκτικά περιβάλλοντα, σε ηλεκτρικές εφαρμογές βυθισμένες σε υγρά, σε εφαρμογές όπου η επαναλαμβανόμενη επαφή με μηχανικό διακόπτη θα είχε ως αποτέλεσμα ανεπιθύμητη φθορά, σε συστήματα συναγερμού κλπ. Γενικά, ο διακόπτης παραμένει ενεργοποιημένος όσο υπάρχει ένα αρκετά ισχυρό μαγνητικό πεδίο και απενεργοποιείται όταν αφαιρεθεί το πεδίο.

#### Εξοπλισμός

- Πλακέτα Micro:bit
- Πλακέτα επέκτασης A (ARD:icon microshield)
- 1 Καλώδιο MicroUSB
- 1 Μαγνητικός αισθητήρας Hall **DJS07**
- 1 Μπλε LED **DJX12**
- 2 Καλώδια RJ11
- 1 Βάση μπαταρίας ΑΑ 6 θέσεων
- 1 Μπαταρία 1,5V ΑΑ\*6
- 2 σφαιρικούς μαγνήτες

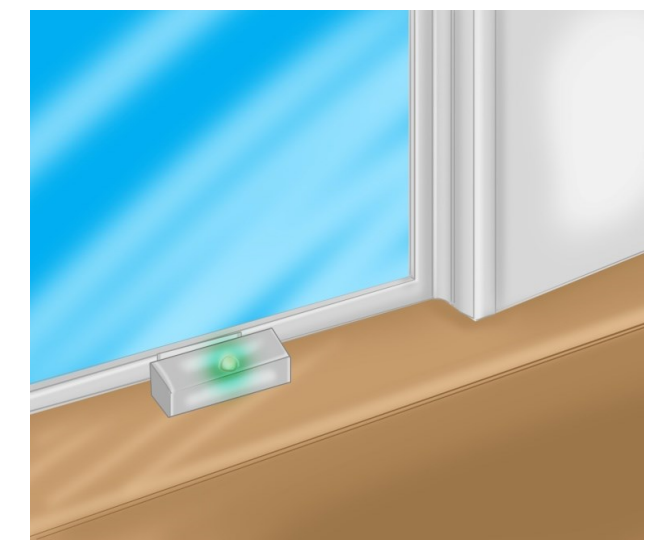

#### Αισθητήρας Μαγνητικού Πεδίου (Hall)

Ο αισθητήρας μαγνητικού πεδίου (Hall) μπορεί να χρησιμοποιηθεί για την ανίχνευση ενός μαγνητικού πεδίου. Μπορεί να ανιχνεύσει τα μαγνητικά υλικά σε εύρος ανίχνευσης έως και 2 cm (ανάλογα και με την ένταση του πεδίου). Αυτός ο αισθητήρας χρησιμοποιεί τον διακόπτη SFE Reed - Αισθητήρας Μαγνητικού Πεδίου. Χρησιμοποιείται σε εφαρμογές όπου απαιτούνται ιδιαίτερα μεγάλες αποστάσεις μεταγωγής καθώς τα μαγνητικά πεδία διαπερνούν και όλα τα μη μαγνητιζόμενα υλικά, οι αισθητήρες μπορούν να αναγνωρίζουν μαγνήτες διαμέσου τοιχωμάτων π.χ. ανοξείδωτο χάλυβα, αλουμίνιο, πλαστικό ή ξύλο.

Σημειώστε ότι μπορεί να ανιχνεύσει μόνο εάν υπάρχει μαγνητικό πεδίο αλλά δεν μπορεί να ανιχνεύσει την ένταση του μαγνητικού πεδίου.

#### Τεχνικά Χαρακτηριστικά:

- •Ανίχνευση μαγνητικών υλικών
- •Εύρος ανίχνευσης: έως 75 px $\sim$  2 cm
- Έξοδος: Ψηφιακή ΟΝ/OFF
- •Το εύρος ανίχνευσης και η ένταση του μαγνητικού πεδίου είναι ανάλογα.

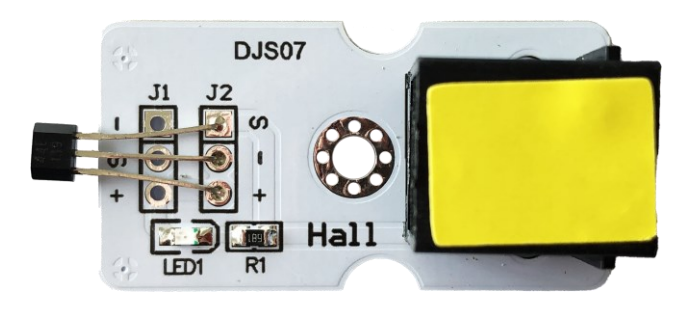

# polytech

#### Σύνδεση κυκλώματος

Εισάγετε το micro:bit στην ειδική θέση της πλακέτας επέκτασης και **πάντα** με τη **σωστή** φορά, σύμφωνα με τη διπλανή εικόνα. <u>ΠΡΟΣΟΧΗ</u>: Η εισαγωγή του micro:bit με αντίθετη φορά στην πλακέτα επέκτασης θα οδηγήσει στην υπερφόρτωση και το κάψιμο της πλακέτας micro:bit.

Συνδέστε τον αισθητήρα μαγνητικού πεδίου HALL στη θύρα P1/P2 και την μονάδα μπλε LED στη θύρα P12 της πλακέτας επέκτασης Α χρησιμοποιώντας δύο καλώδια RJ11.

Συνδέστε το κύκλωμα όπως εμφανίζεται στην εικόνα.

**Προτείνεται** να γίνεται πρώτα η φόρτωση του κώδικα στο micro:bit και έπειτα η τοποθέτησή του στην ειδική θέση της πλακέτας επέκτασης.

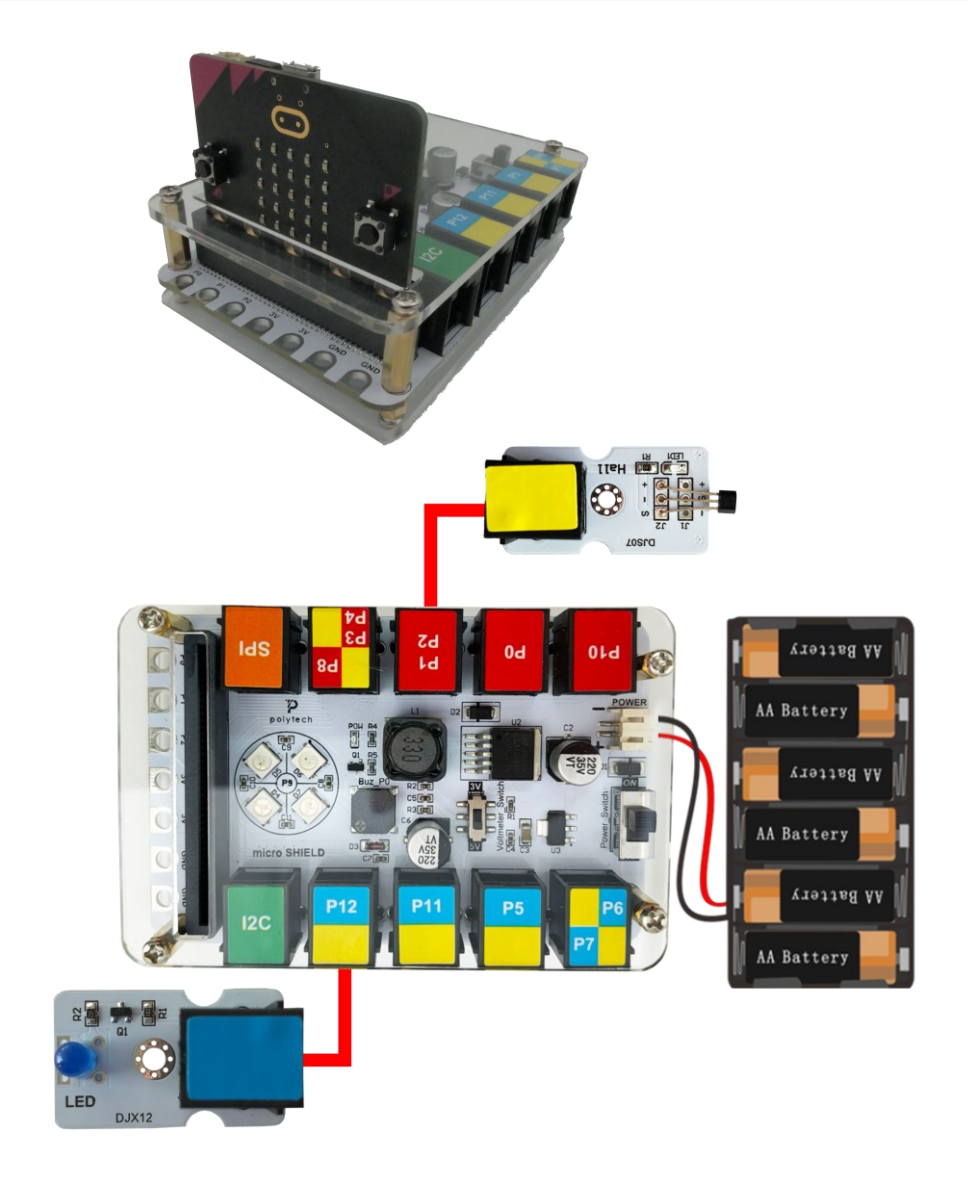

Περιηγηθείτε στον σύνδεσμο <u>https://makecode.microbit.org/.</u> Επιλέξτε «**Νέο Έργο**». Δώστε ένα όνομα στο έργο, για παράδειγμα Έργο 9. **Επόμενο >** 

#### Προγραμματισμός κυκλώματος

Κατά την έναρξη του προγράμματος στην αρχική οθόνη μπορείτε να δείτε τα παρακάτω μπλοκ «**κατά την έναρξη**» και «για πάντα».

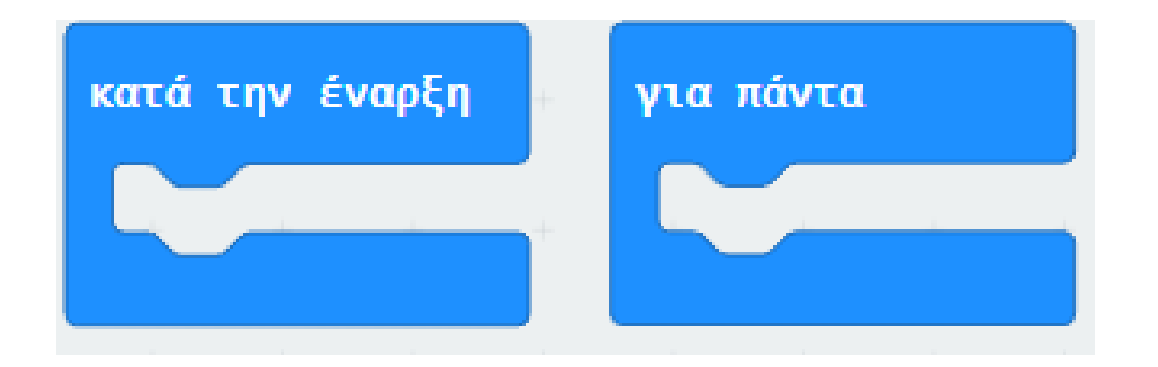

Από το Μενού «**Βασικά**» προσθέστε ένα μπλοκ «**καθαρισμός οθόνης**» εντός του πλακιδίου «**κατά την έναρξη**».

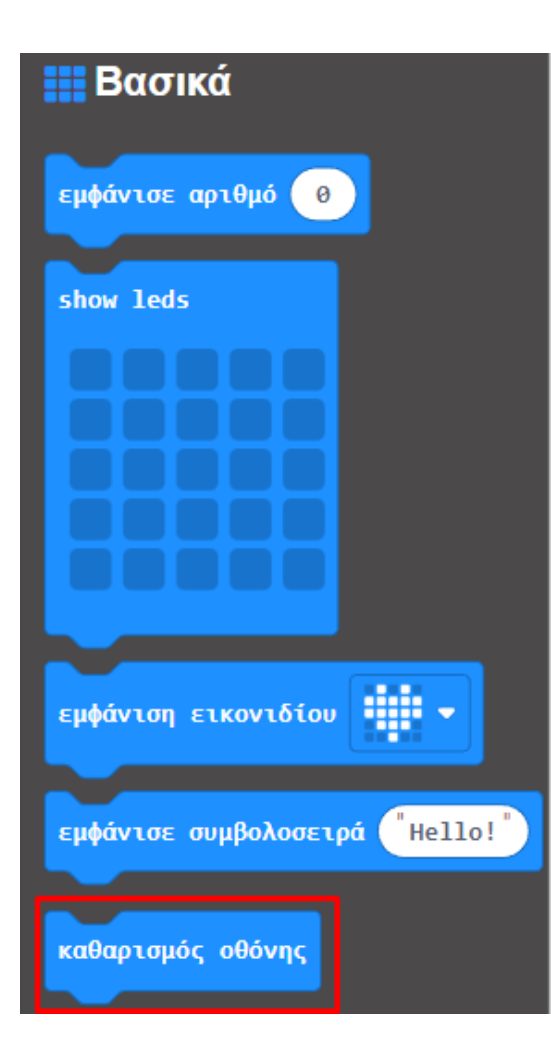

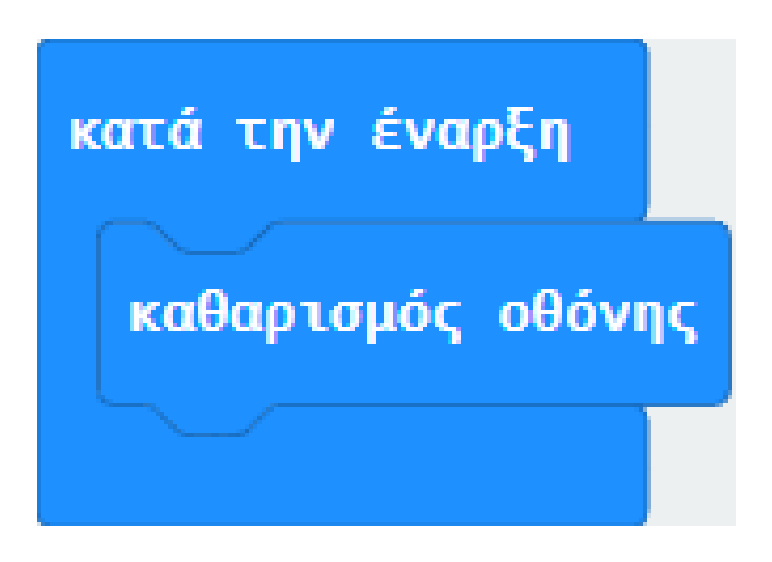

Από το Μενού «**Βασικά**» προσθέστε ένα μπλοκ «**εμφάνισε αριθμό 0**» και προσθέστε το στον βρόχο «**για πάντα**».

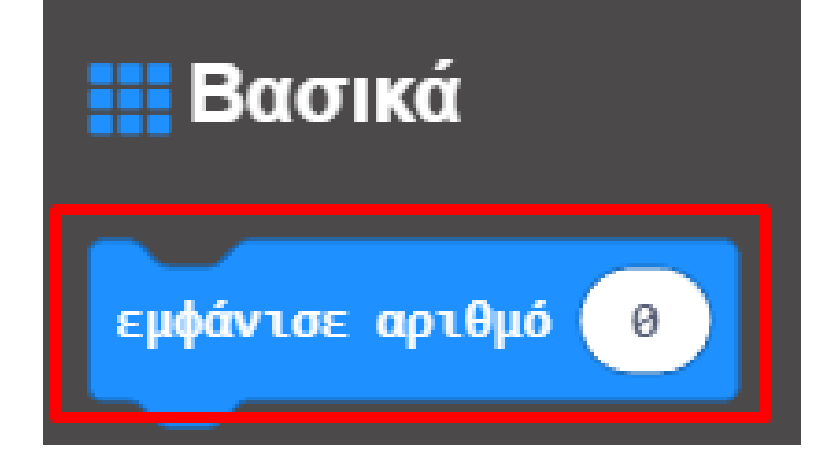

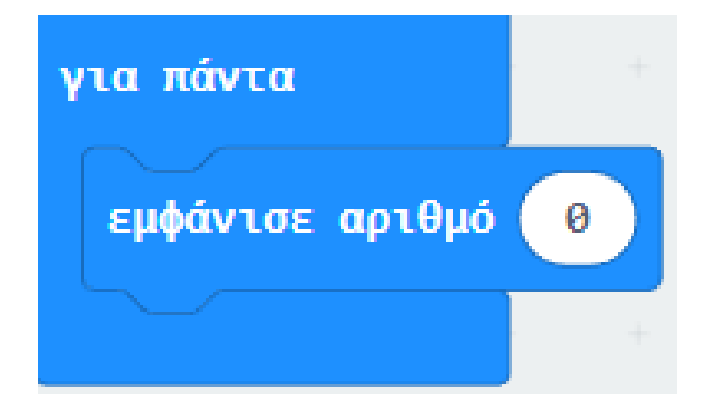

polytech

Από το Μενού «**Ακροδέκτες**» προσθέστε την εντολή «**ψηφιακή ανάγνωση ακροδέκτης PO**» και ορίστε το **P** σε **P1**. Ορίστε την ψηφιακή ανάγνωση ως την τιμή «**εμφάνισε αριθμό**».

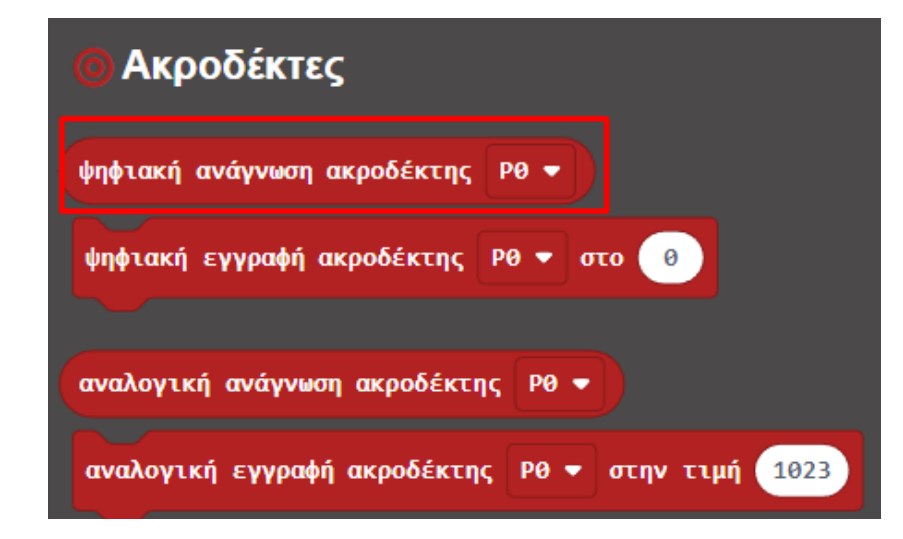

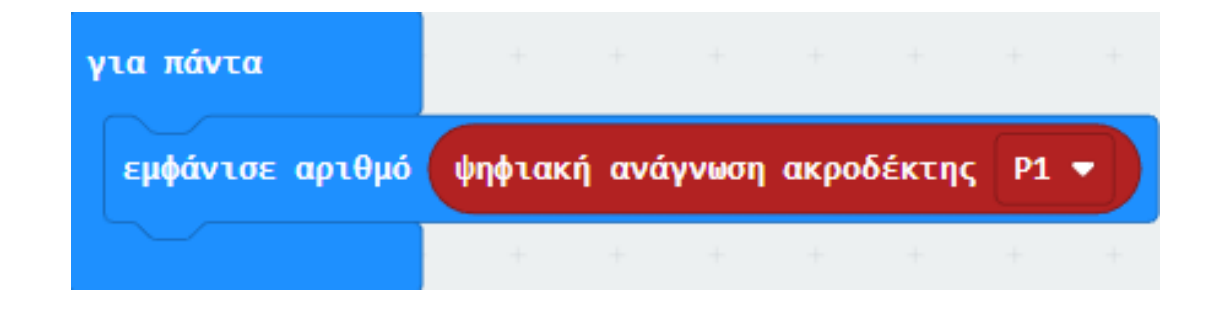

Από το Μενού «Λογική» προσθέστε την Συνθήκη «εάν αληθές τότε... αλλιώς...».

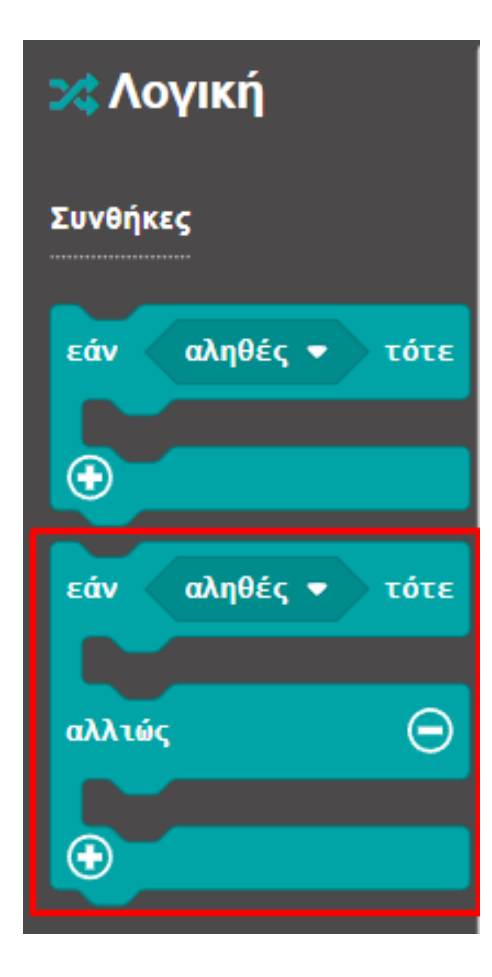

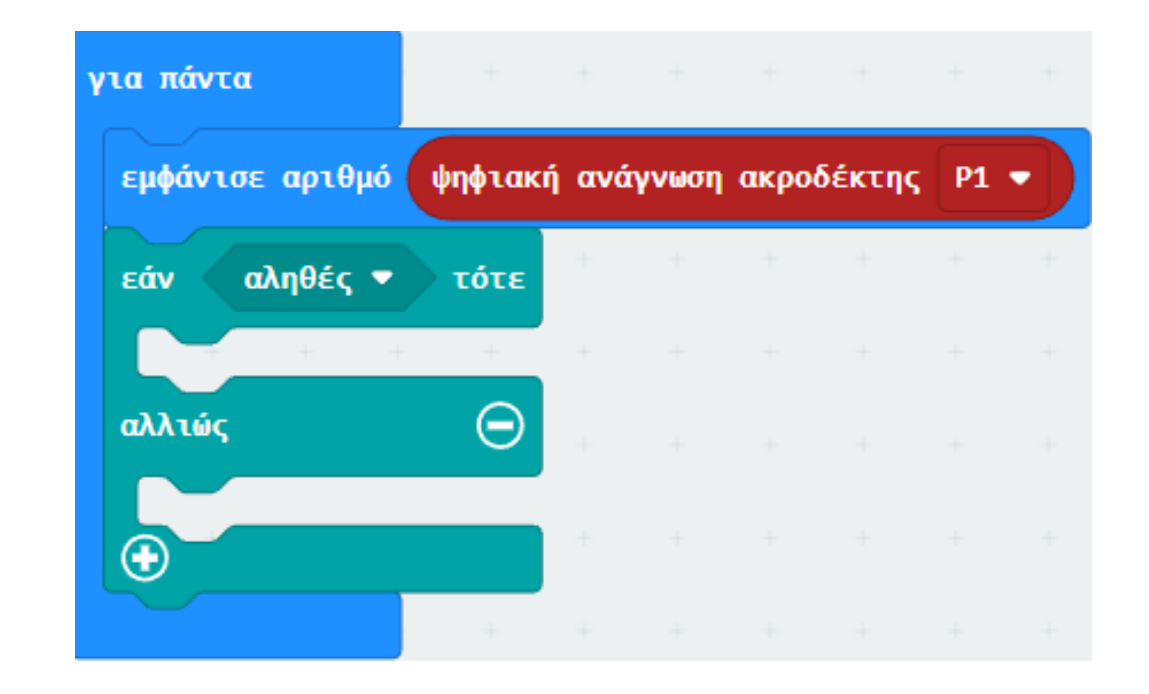

Από το Μενού «**Λογική**» προσθέστε μια σύγκριση «**0 = 0**». Ορίστε ως την αριστερή της τιμή μια «**ψηφιακή ανάγνωση ακροδέκτης P0**» από το Μενού «**Ακροδέκτες**» και ορίστε το **P** σε **P1**.

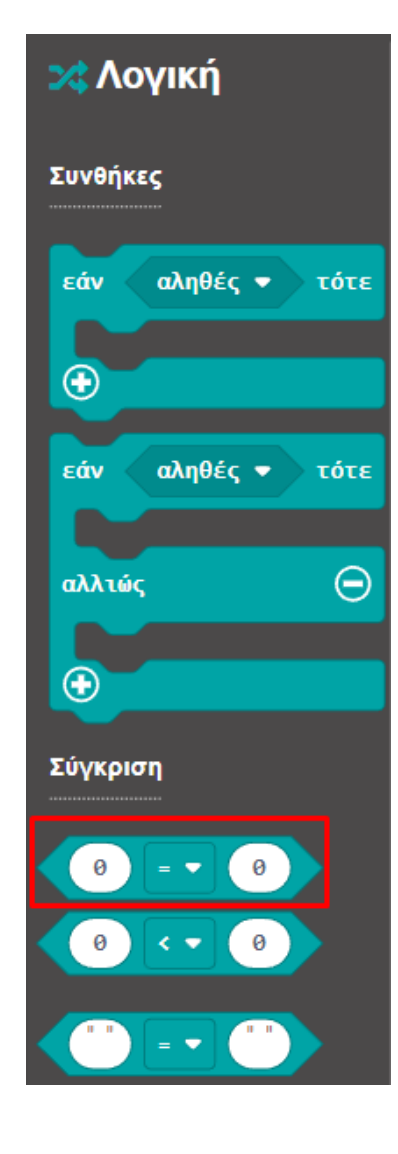

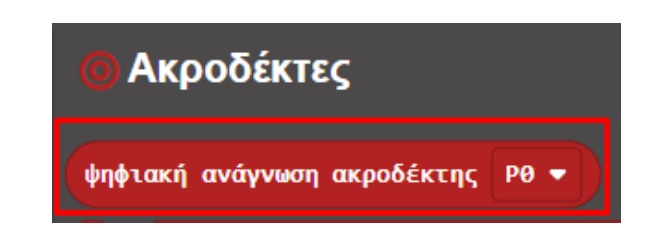

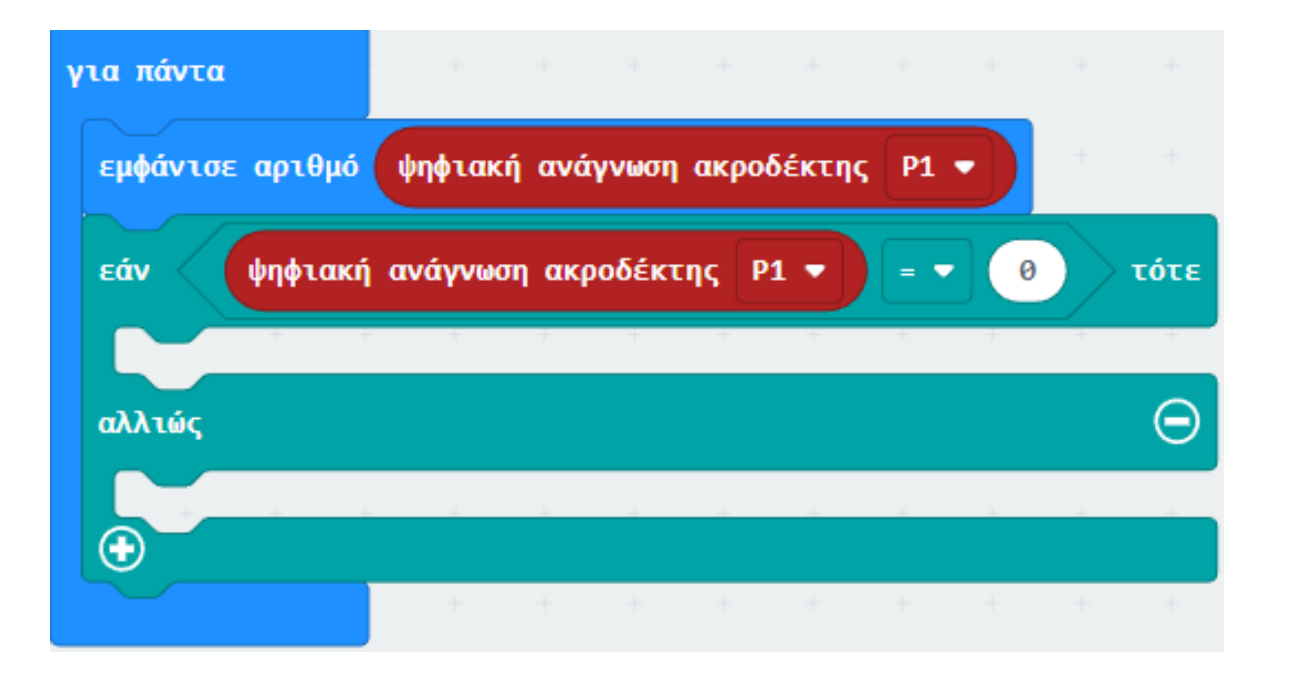

Επόμενο >

Από το Μενού «**Ακροδέκτες**» προσθέστε την εντολή «**ψηφιακή εγγραφή ακροδέκτης P0 στο 0**» και ορίστε το **P** σε **P12** και την τιμή της σε **1**.

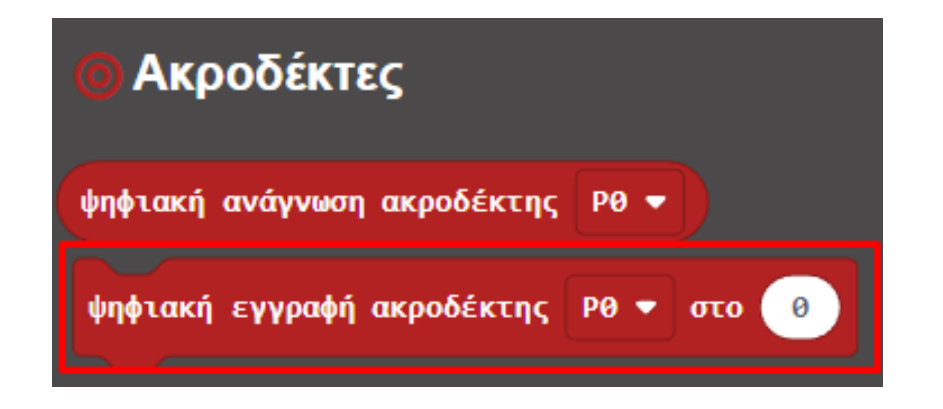

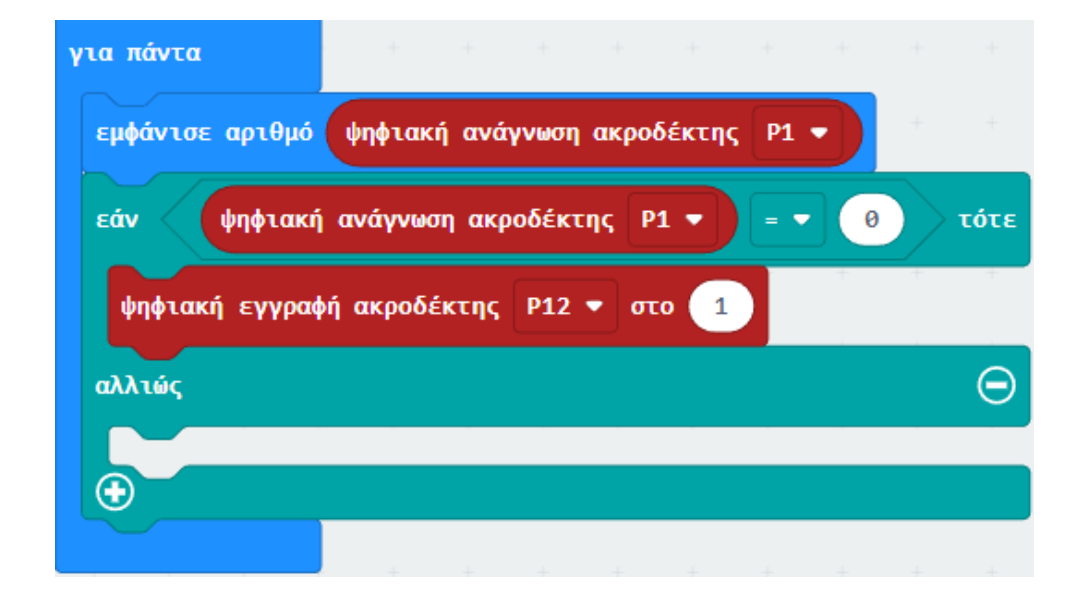

Από το Μενού «**Ακροδέκτες**» προσθέστε την εντολή «**ψηφιακή εγγραφή ακροδέκτης P0 στο 0**» και ορίστε το **P** σε **P12** και την τιμή της σε **0**.

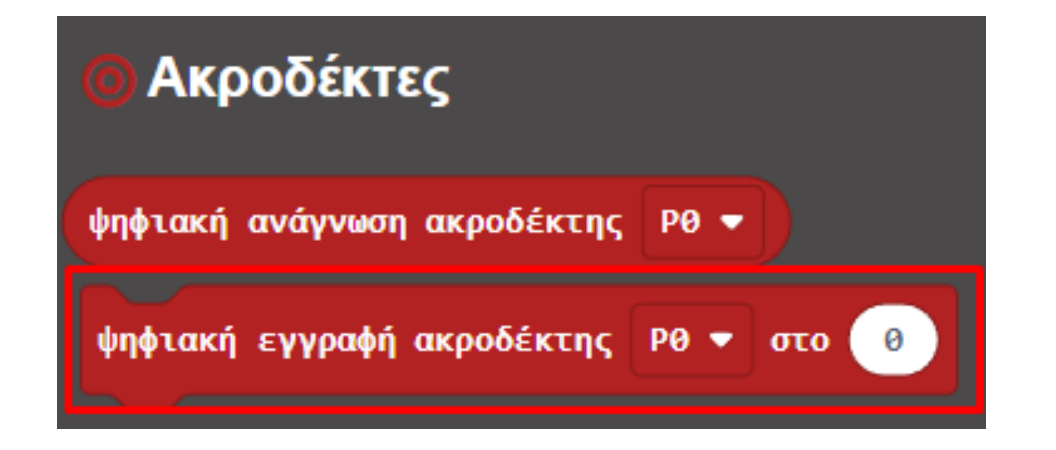

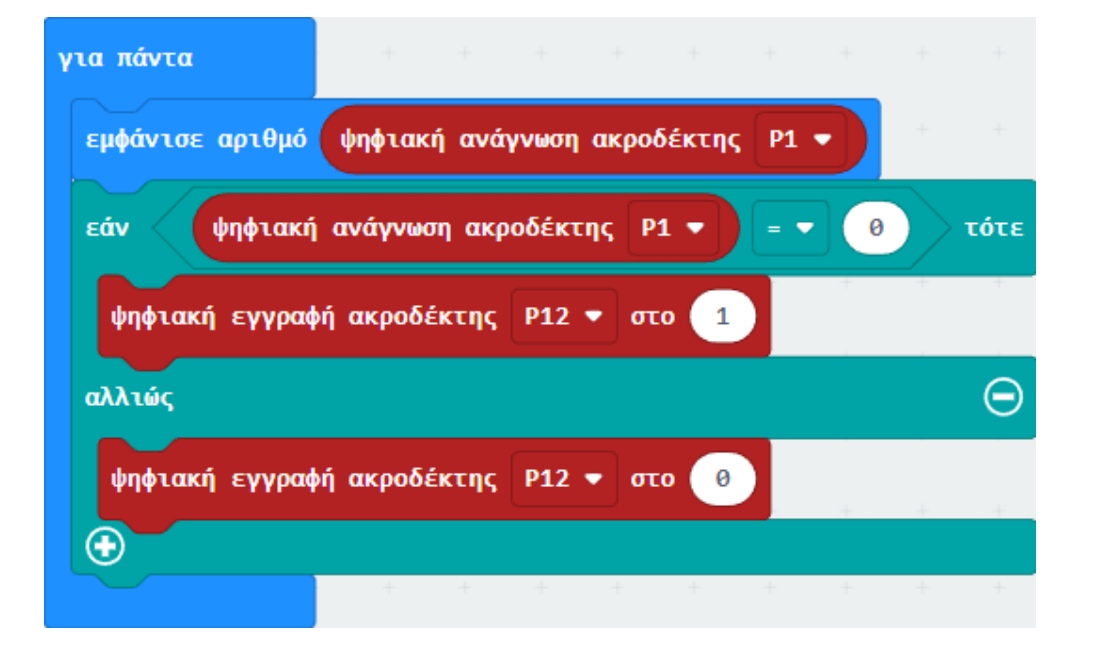

#### Τελική Μορφή Κώδικα

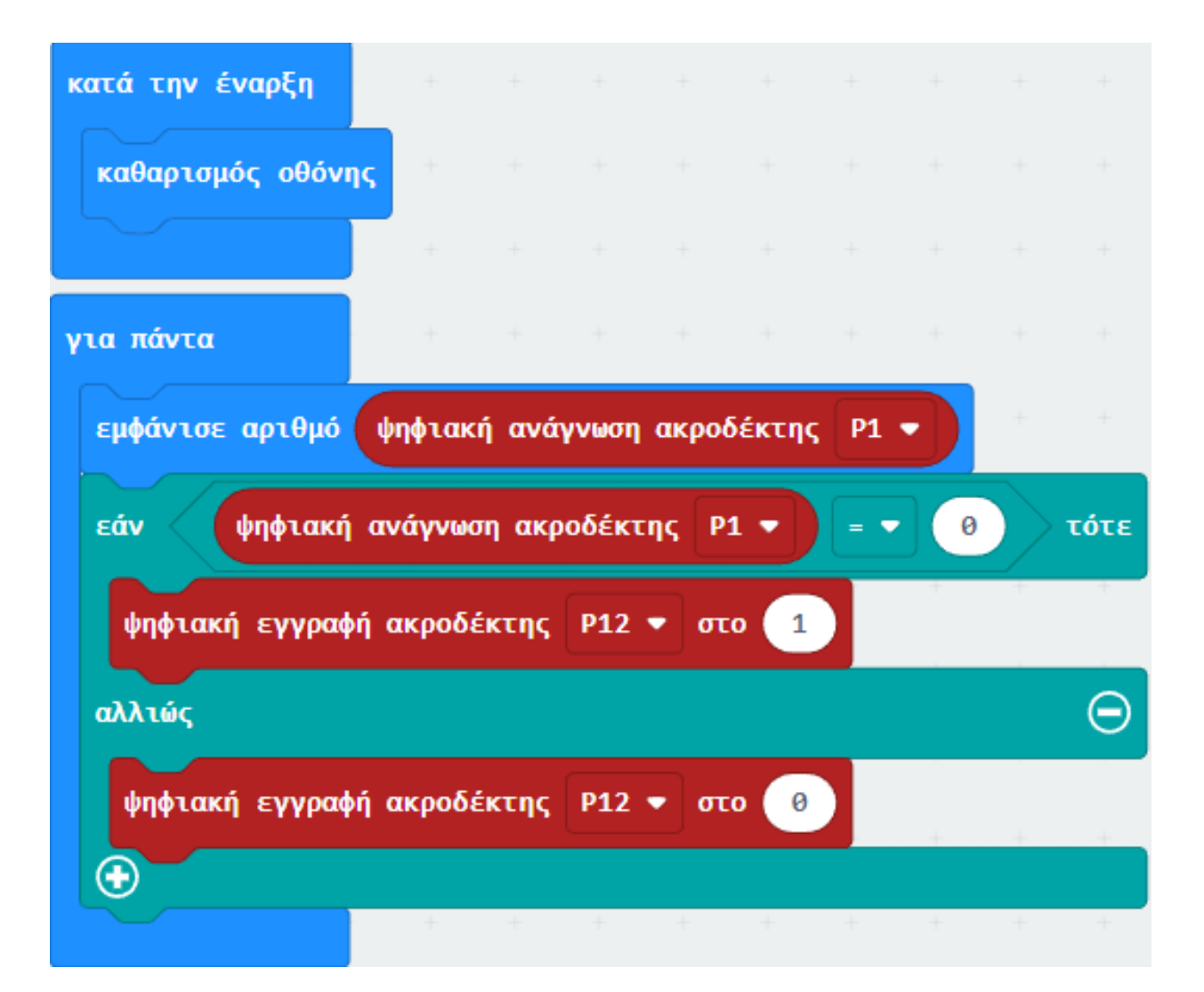

## polytech

#### Αποτέλεσμα

Φορτώστε τον κώδικα στο micro:bit. Τοποθετήστε ένα μαγνήτη κοντά στον μαγνητικό αισθητήρα. Η μητρική οθόνη του micro:bit θα εμφανίσει 0 (χαμηλό επίπεδο) και το LED θα ανάψει όταν ο αισθητήρας ανιχνεύσει το μαγνητικό πεδίο. Στην αντίθετη περίπτωση, η ένδειξη 1 θα εμφανιστεί στη μητρική οθόνη του micro:bit και το LED θα παραμείνει σβηστό.